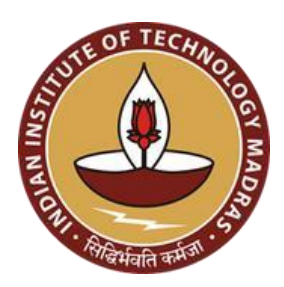

# Student Portal Registration Guide

## Placements 2024-25

DIACEMENT AHSNA

**Placement & Internship Cell INDIAN INSTITUTE OF TECHNOLOGY MADRAS** 

## **Portal Registration Process**

#### 1. Go to <u>Placements IITM</u> -> Students

|                                                         | S 🔹 OUR TEAM 📼 CONTACT US 🎍 RESEARCH SCHOLARS 👜 IN NEWS 🗩 🖬 SPACE                                                                                                    |
|---------------------------------------------------------|----------------------------------------------------------------------------------------------------|
|                                                         |                                                                                                    |
| Sign into your account                                  | INSTRUCTIONS                                                                                                    |
| Sign in to your account using roll number and password. | Students have to pay the Placement fee of Rs. 2000 [ including 18% GST ]                                                                                                    |
| Roll Number                                             | (Note: The Placement Fee for PhD students is Rs. 1350 [including 18% GST])                                                                                                    |
| Password                                                | Kindly go through the Rules and Regulations given below to have a good understanding of the<br>Placement Process.                                                                                                    |
| Sign in                                                 | The Institute Placement Season is structured to be a year-long process: from July to May. Students                                                                                                    |
| Don't have an account? Click here                       | from different streams: B.Tech., Dual Degree (Integrated B.Tech. + M.Tech.), M.Tech., M.A., M.Sc,                                                                                                    |
| Click here for Special Case student registration.       | M.S. and PhD across to different branches participate in the two-phase recruitment process. An<br>independent body - the Career Development Cell devotedly focuses on the all-around preparation of                              |
| Registration Guidebook: Click here                      | students for the multi-faceted placement process. The registration process starts in August, and pre-<br>interview activities like Pre-Placement Talks, Aptitude and Technical tests happen in the September-<br>November period |
|                                                         | Students and scholars are highly encouraged to participate in CDC/CDC-R sessions, as they are<br>invaluable during your internships and placements. Making good use of this opportunity will not only                            |

2. Below the Sign in option you will be able to see "Don't have an account? Click here". Click there.

|                                                         | LS ≩OUKTEAM MECUNIACIUS MERESEARCH SCHULARS MEININEWS 99 ITSPACE                                                                                                    |
|---------------------------------------------------------|----------------------------------------------------------------------------------------------------|
| Sign into your account                                  | INSTRUCTIONS                                                                                                    |
| Sign in to your account using roll number and password. | Students have to pay the Placement fee of Rs. 2000 [ including 18% GST ]                                                                                                    |
| Roll Number                                             | (Note: The Placement Fee for PhD students is Rs. 1350 [including 18% GST])                                                                                                    |
| Password                                                | Kindly go through the Rules and Regulations given below to have a good understanding of the<br>Placement Process.                                                                                                    |
| Sign in                                                 | The Institute Placement Season is structured to be a year-long process: from July to May. Students                                                                                                    |
| Don't have an account? Click here                       | from different streams: B.Tech., Dual Degree (Integrated B.Tech. + M.Tech.), M.Tech., M.A., M.Sc,                                                                                                    |
| Click here for Special Case student registration.       | M.S. and PhD across 16 different branches participate in the two-phase recruitment process. An<br>independent body - the Career Development Cell devotedly focuses on the all-around preparation of<br>the second second secon |
| Registration Guidebook: Click here                      | students for the multi-faceted placement process. The registration process starts in August, and pre<br>interview activities like Pre-Placement Talks, Aptitude and Technical tests happen in the September<br>November period                                                                                                    |
|                                                         | Students and scholars are highly encouraged to participate in CDC/CDC-R sessions, as they are                                                                                                    |

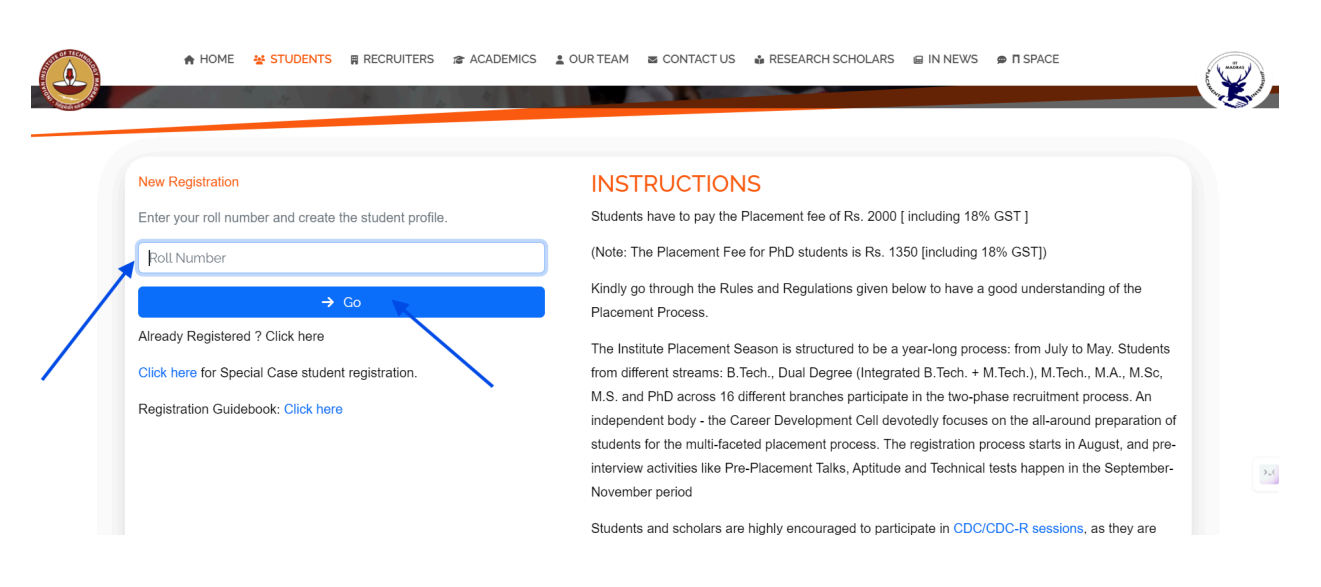

3. Enter your roll number under New Registrations and click go.

4. Students whose fee payment is not verified yet will be directed to the following page, where they must upload their transaction details.

**Note:** It might take a while for the payment to get verified and the account to be activated; During this process, every time you try to register, you will be redirected to the payment page. The verification is in progress.

| Koli Number<br>ME21B000    | Student Name<br>Vignesh |   | yegneswarrv@      | ogmail.com      |
|----------------------------|-------------------------|---|-------------------|-----------------|
| Transaction Id *           | Transaction Date *      |   | Transaction Docun | nent *          |
| 1234567890                 | 09-07-2024              | □ | Choose File       | Resume4 (5).pdf |
| Grade Card *               |                         |   |                   |                 |
| Choose File No file chosen |                         |   | ×                 |                 |

#### **Student Registration Fees Payment**

All students must pay the fees to register themselves on the portal.

• **Rs.2200** for all students (except PhD scholars)

#### • **Rs.1500** for PhD scholars

This amount is **non-refundable**. Pay the amount to the following bank account.

Account details (SBI)

| Account name:   | TRAINING ACCOUNT PLACEMENT OFFICE TRAINING,<br>PLACEMENT AND PUBLIC RELATIONS |
|-----------------|-------------------------------------------------------------------------------|
| Account Number: | 30498875711                                                                   |
| IFSC Code:      | SBIN0001055                                                                   |
| MICR:           | 60002018                                                                      |

- Please pay only through UPI. Google Pay or PhonePe is preferred.
- **Transaction Document**: Most UPI applications have a "Share"/"Share Receipt" button to share the transaction document. Use the share button to export the Transaction Document and upload it. Make sure that the Transaction ID is visible.
- **Transaction ID** This is a 14-digit numeric Value ID. In GPay it is called "UPI Transaction ID". In PhonePe it is called "UTR". Make sure to enter this 14 Digit Number.
- To make a payment on Google Pay, New Payment -> Bank Transfer. To make payment on PhonePe, Money Transfer - To Account.
- Fill in your **roll number as a note** while making a payment for ease of identification.
- If you do not have Google Pay or PhonePe, you can make payments from a friend's account as well.

#### If UPI is not working follow the following procedure

• For **NEFT/IMPS**, login to your bank website/App, you will be asked to add/create payee, create one with

1. Payee Name: TRAINING ACCOUNT PLACEMENT OFFICE TRAINING (If you get a Character Limit then input TRAINING ACCOUNT PLACEMENT),

- 2. Account number: 30498875711
- 3. IFSC Code: SBIN0001055.
- 4. Account Type Current
- Once a payee has been created, you may have to wait for a specific period in order to start making transactions( for eg: it's 1/2 hr for Axis Bank).
- After the duration, you may select the option to pay/transfer funds. In the proceeding steps, you will be asked to choose the mode of transfer which is either NEFT or IMPS, after which you can make the payment(includes steps like OTP)
- Once the payment is done, you can download the receipt/Challan from the bank website/app and this can be uploaded in the payment document in the Placement Portal.
- The document will have a unique ID called transaction ID/ Reference number or UTR No which is usually the 1st number displayed among all the other infos like Bank Name, amount, Transaction type, etc.
- This unique ID must be entered under Transaction ID in the portal. The payments will be verified in due time after which you may continue to complete your registration.

5. After you have made the payment and uploaded the above documents, it will take some time for the team to do the payment verification. Please wait until then.

Once your payment is verified, you shall receive a mail from the Placement and Internship Office stating that your account has been **"Activated".** 

However, we advise you to continuously check on the portal. You have to log on the same way with roll no. Earlier you filled in transaction details, if in its place other details have been asked it means **your account has been activated.** 

After this go again to step 2 and enter your roll number under New Registrations. Students whose Accounts have been Activated will be directed to the following page to complete their Registration. Kindly fill in all the necessary details and click on Submit to complete your Registration.

Note: "Year Of Admission" and "Year Of Graduation" correspond to your current program (The one at IIT-Madras)

| Roll Number                                                                                                    | Student Name                             |                                       | PR Number<br>PR/11/MF/25/88 | 8                             |  |
|----------------------------------------------------------------------------------------------------|------------------------------------------|---------------------------------------|-----------------------------|-------------------------------|--|
| Program of Study                                                                                                    | Department Name                          |                                       | Photo *                     |                               |  |
| 3.TECH                                                                                                    | Mechanical Engineerin                    | g                                     | Choose File                 | IBJZ84CcC7tvrAjjk7nf3n3Mr.jpg |  |
| Password *                                                                                                    | Confirm Password *                       |                                       |                             |                               |  |
|                                                                                                    |                                          |                                       |                             |                               |  |
| I                                                                                                    |                                          |                                       |                             |                               |  |
| Academic Details                                                                                                    |                                          |                                       |                             |                               |  |
| Do you come under the PWD category? *                                                                                        |                                          |                                       |                             |                               |  |
| Yes O No                                                                                                    |                                          |                                       |                             |                               |  |
| Do you have any backlogs? *<br>Yes • No                                                                                      | I                                        |                                       |                             |                               |  |
| ear of Admission *                                                                                                    | Year of Graduation *                     |                                       | Date of Birth *             |                               |  |
|                                                                                                    |                                          |                                       | dd-mm-yyyy                  |                               |  |
| 0th Grade Percentage*                                                                                                    | 12th Grade Percentage *                  |                                       | JEE Advanced Rar            | ık                            |  |
|                                                                                                    |                                          |                                       |                             |                               |  |
| Home Students Recruite                                                                                                    | ers   Academics   Contact Us   Ou        | ır Team<br>Alternate Contact Number * |                             | (                             |  |
| Contact Number *                                                                                                    |                                          | 098-765-4321                          |                             |                               |  |
| 123-456-7890                                                                                                    |                                          |                                       |                             |                               |  |
| 123-456-7890<br>Email Address *                                                                                              | Email Address *<br>yegneswarrv@gmail.com |                                       |                             |                               |  |
| 123-456-7890<br>Email Address *<br>yegneswarrv@gmail.com                                                                     |                                          |                                       |                             |                               |  |
| 123-456-7890<br>Email Address *<br>yegneswarrv@gmail.com<br>Current Address Pincode*                                         |                                          | Current Address*                      |                             |                               |  |
| 123-456-7890<br>Email Address *<br>yegneswarrv@gmail.com<br>Current Address Pincode*<br>682034                               |                                          | Current Address*                      |                             |                               |  |
| 123-456-7890<br>Email Address *<br>yegneswarrv@gmail.com<br>Current Address Pincode*<br>682034<br>*ermanent Address Pincode* |                                          | Current Address*                      |                             |                               |  |

6. Once the registration is completed, you will be able to see this popup.

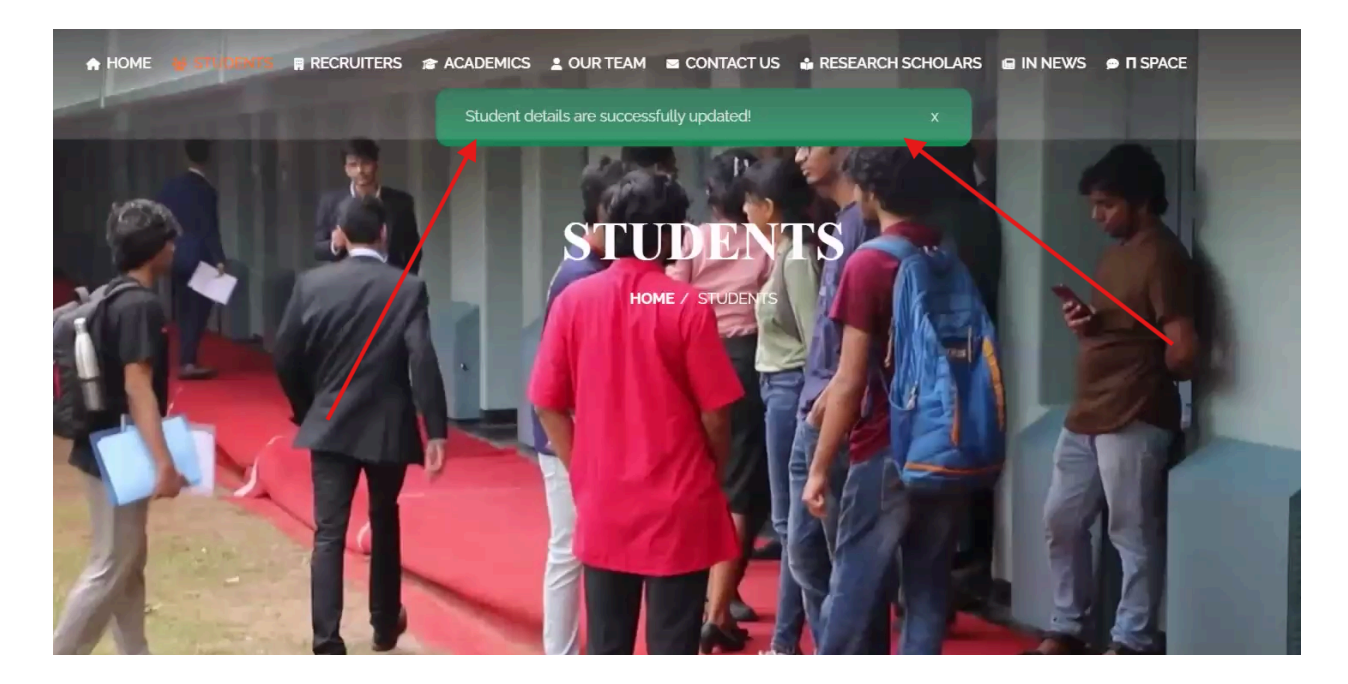

7. Now students may log in through 'Already registered'. Enter your login credentials and click on 'Sign in'. Now you can explore various menus on the portal

| Corner                  | ∎ My 🛱 Compa<br>Resumes | nies 🛛 🛱 Schedule  | Preferences | Contact<br>Details | Academic<br>Details | 🛱 Calendar | 🗭 П<br>Space | <b>D</b><br>Walkins | Others | [→ Sign<br>out |  |
|-------------------------|-------------------------|--------------------|-------------|--------------------|---------------------|------------|--------------|---------------------|--------|----------------|--|
| Acadomic Dot            | taile                   |                    |             |                    |                     |            |              |                     |        |                |  |
| Academic Dei            | lans                    |                    |             |                    |                     |            |              |                     |        |                |  |
| CGPA                    | 10ti                    | n Grade Percentage |             | 12th Gra           | ade Percentage      |            |              |                     |        |                |  |
| 9.99                    |                         | 99                 |             | 99                 |                     |            |              |                     |        |                |  |
| Program                 |                         |                    |             | Departn            | nent Name           |            |              |                     |        |                |  |
| B.TECH                  |                         |                    |             | Mecl               | hanical Engineering | g          |              |                     |        |                |  |
| Specialization          |                         |                    |             |                    |                     |            |              |                     |        |                |  |
|                         |                         |                    |             |                    |                     |            |              |                     |        |                |  |
| Do you come under the P | WD category? *          |                    |             |                    |                     |            |              |                     |        |                |  |
| Ves O No                |                         |                    |             |                    |                     |            |              |                     |        |                |  |

### **Special Case Students**

#### 1. Go to <u>Placements IITM</u> -> Students

| ♠ HOME ¥ STUDENTS ■ RECRUITERS ☆ ACADEMICS              | 🛓 OUR TEAM 🛛 CONTACT US 🛔 RESEARCH SCHOLARS 📾 IN NEWS 🗩 🖪 SPACE                                                                                                    |  |  |  |  |
|---------------------------------------------------------|----------------------------------------------------------------------------------------------------|--|--|--|--|
| Sign into your account                                  | INSTRUCTIONS                                                                                                    |  |  |  |  |
| Sign in to your account using roll number and password. | Students have to pay the Placement fee of Rs. 2000 [ including 18% GST ]                                                                                                    |  |  |  |  |
| Roll Number                                             | (Note: The Placement Fee for PhD students is Rs. 1350 [including 18% GST])                                                                                                    |  |  |  |  |
| Password                                                | Kindly go through the Rules and Regulations given below to have a good understanding of the<br>Placement Process.                                                                                                    |  |  |  |  |
| Sign in                                                 | The Institute Placement Season is structured to be a year-long process: from July to May. Students                                                                                                    |  |  |  |  |
| Don't have an account? Click here                       | from different streams: B.Tech., Dual Degree (Integrated B.Tech. + M.Tech.), M.Tech., M.A., M.Sc,<br>M.S. and PhD across 16 different branches participate in the two-phase recruitment process. An                              |  |  |  |  |
| Click here for Special Case student registration.       | independent body - the Career Development Cell devotedly focuses on the all-around preparation of                                                                                                    |  |  |  |  |
| Registration Guidebook: Click here                      | students for the multi-faceted placement process. The registration process starts in August, and pre-<br>interview activities like Pre-Placement Talks, Aptitude and Technical tests happen in the September-<br>November period |  |  |  |  |
|                                                         | Students and scholars are highly encouraged to participate in CDC/CDC-R sessions, as they are                                                                                                    |  |  |  |  |

#### 2. Fill in your details

#### Special Case Student Registration

| Roll Number     | Student Name         | Contact Number *       |
|-----------------|----------------------|------------------------|
|                 |                      |                        |
| Email Address * | Program of Study     | Department Name        |
|                 | Select Program Name  | Select Department Name |
|                 | Select Hogram Marile | ociect bepartment Name |

#### 3. Fill your case. If your case is not among these, fill it in "**other**" section.

#### Special Case Options \*

- A student who deferred placements in the past academic year with valid permission and did not appear in any placement test or PPT in the past academic year.
- A student who deferred placements in the past academic year after having appeared in test(s) and/or PPT(s).
- A student on Academic Extension and did not appear for Placements before.
- A student who appeared for interviews from Phase 1 in the past academic year and did not get a job offer.
- A student who registered and appeared only for Phase 2 in the past academic year and did not get a job offer.
- A student who appeared in Test/PPTs/Interviews for Phase 1, did not get a job offer and couldn't participate for phase 2 due to medical reasons.
- A student who appeared for interviews in the past academic year and lost an offer received in Slots 1-4.
- A student who appeared for interviews in the past academic year and lost an offer received from Slot 5 onward in Phase 1 and all of Phase 2.
- A student who received and accepted a PPO in the past academic year and the offer was withdrawn by the company.
- A DD/ IDDD student who chooses to sit for placements after reverting their degree to a B.Tech (wherever applicable)

Other (Additional remarks or reason not pertaining to the above list)

### 4. Submit your supporting documents and you will be activated when we verify your case.

| Gender *        |
|-----------------|
| 🔍 Male 👘 Female |
|                 |

#### **Resume Upload and Verification**

1. Resumes must be uploaded in the 'Resume' section of the portal. You will be able to submit 1 Master Resume and up to 5 Fixed Resumes.

| Sign in to your account using ro | Il number and password. |
|----------------------------------|-------------------------|
| ME21B888                         | ~                       |
| *****                            | ~                       |
| Sign                             | in                      |
| Don't have an account? Click he  | ere                     |

2. Verified resumes will be indicated in the section.

| My Resu                          | mes                                                         |               |        | • Add    |
|----------------------------------|-------------------------------------------------------------|---------------|--------|----------|
| Resumes must be<br>Master Resume | e in PDF Format. Size of each resume should not exceed 1 MB |               |        |          |
| Choose File                      | No file chosen                                              |               |        |          |
|                                  |                                                             |               |        |          |
| ed Resumes                       |                                                             |               |        |          |
| ed Resumes                       | Resume                                                      | Resume Status | Change | Comments |

3. The comments by verifiers for rejected resumes can be viewed by hovering over 'Comments'.

| Resume                     |          |             |                |                    |
|----------------------------|----------|-------------|----------------|--------------------|
|                            |          | т           | o Change       | Change roll number |
| 🛃 Resume 1                 | Rejected | Choose File | No file chosen | Comments           |
| .≱. Resume 2               | Verified |             |                |                    |
| 🛃 Resume 3                 | Verified |             |                |                    |
| Choose File No file chosen | )        |             | 0              |                    |

If any technical issues are encountered, please do not panic. Flag them with your department team and they will be resolved at the earliest.